参院選2013 LINE 公式アカウント(7月4日スタート)を 「友だち」に追加する方法

公式アカウントから配信される情報を受け取るには、以下のいずれ かの方法でアカウントをLINEの「友だち」に追加してください。

## ▼スマートフォンの場合

・[その他]>[公式アカウント]>「新しい公式アカウント」または 各カテゴリ内に表示されているアカウントをタップして追加。

・[その他]>[友だち追加]>「おすすめ公式アカウント」に表示さ れているアカウントをタップして追加。

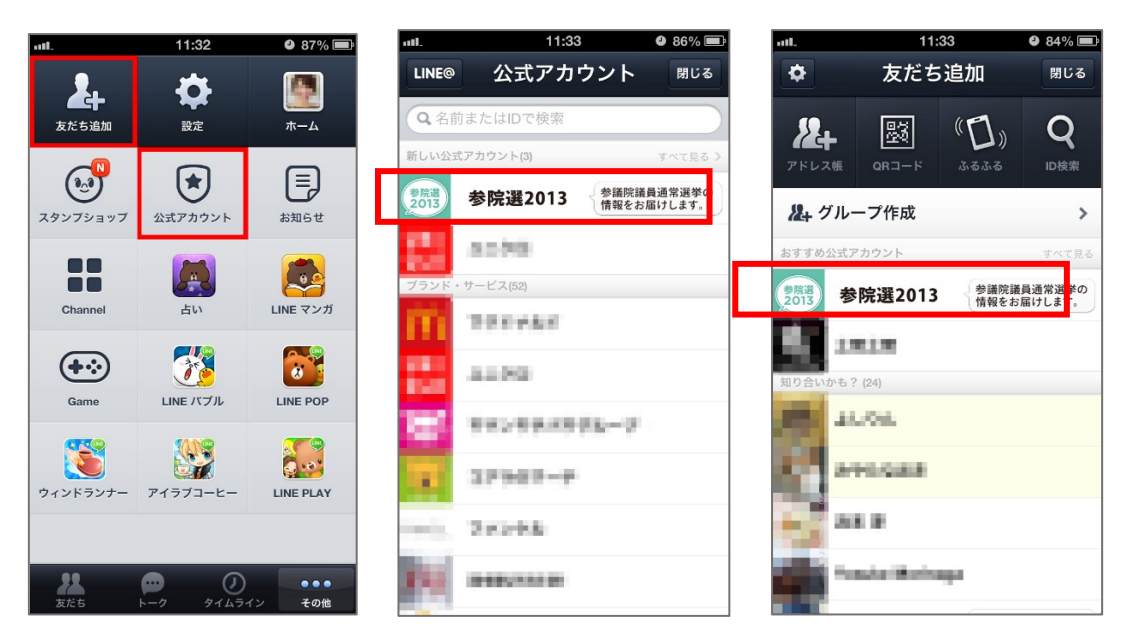

▼携帯電話(フィーチャーフォン)の場合

[友だちの追加]ページにある「公式アカウント」の「提供中の公式 アカウントー覧は"こちら"」にアクセスし、一覧からアカウント を選択して「追加」。 参院選2013LINE スポンサードスタンプ(7月9日スタート)を 入手する方法

## ▼スマートフォンの場合

・「その他」>「スタンプショップ」>「TOP/NEW/EVENT」タブの「EVENT」 に表示されているスポンサードスタンプをタップして追加。

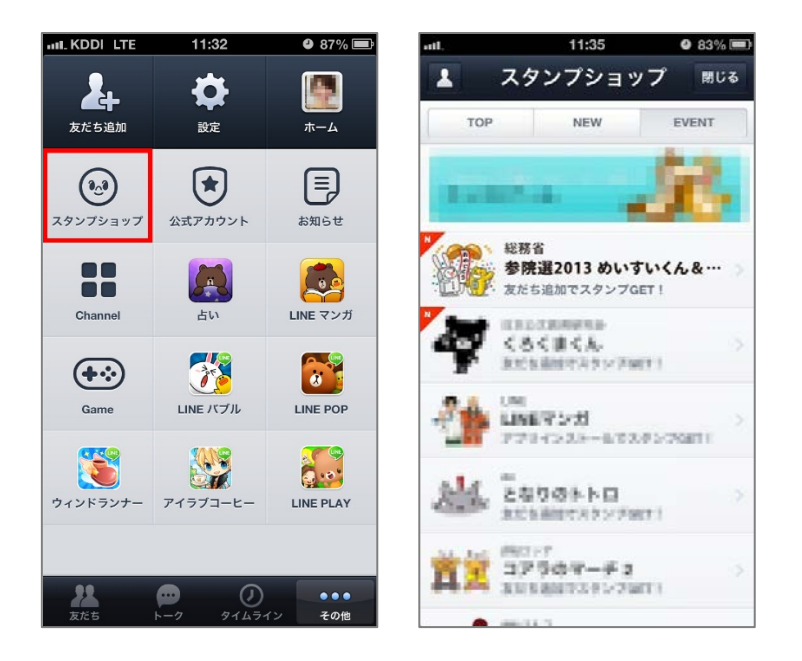

## ▼携帯電話(フィーチャーフォン)の場合

携帯電話(フィーチャーフォン)ではスポンサードスタンプ利用は できません。